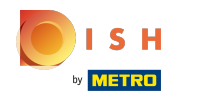

### () Cliquez sur l'icône du menu.

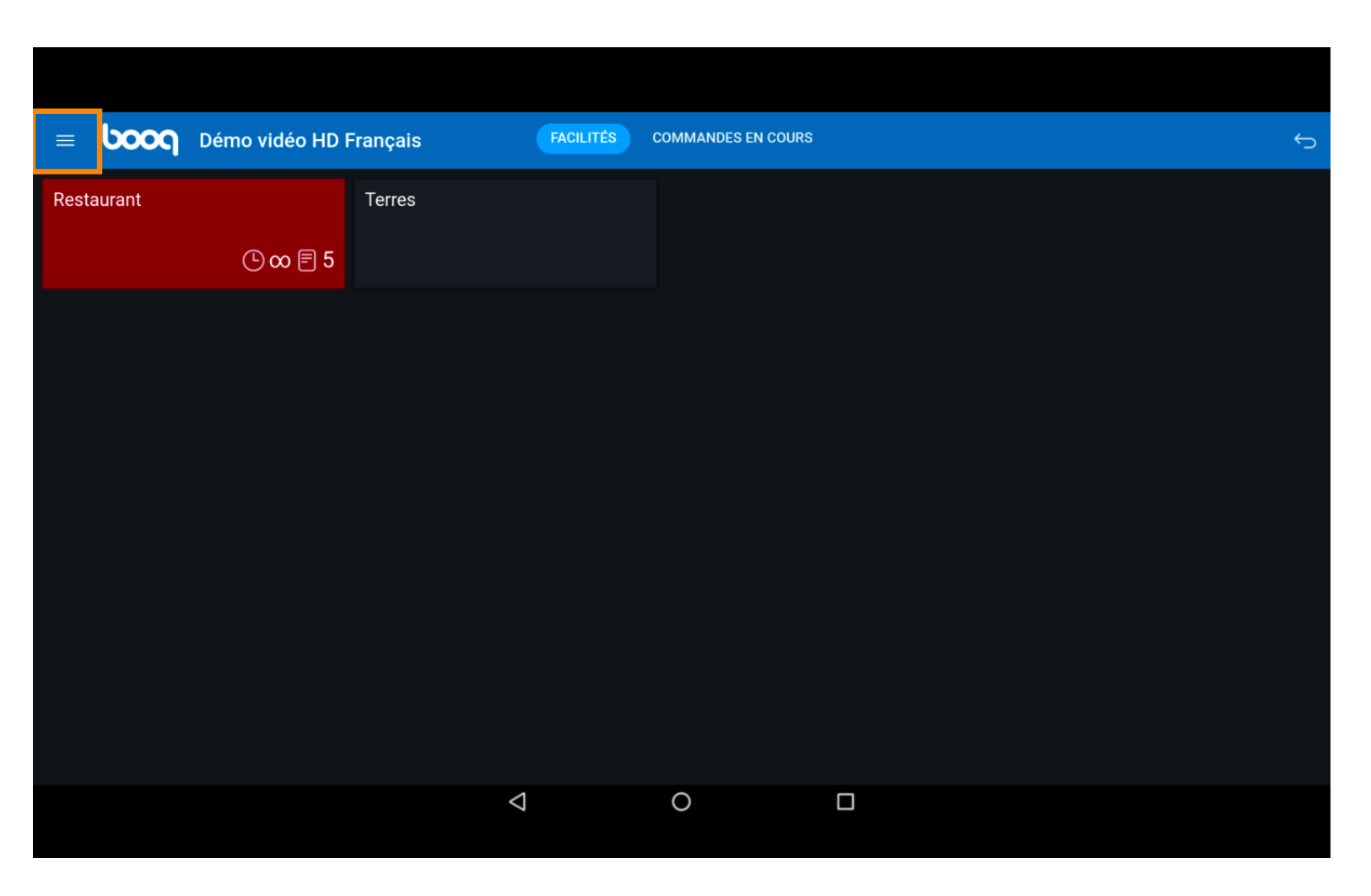

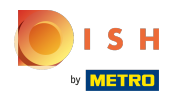

## () Cliquez sur Recherche commande.

|         |                      | ançais             | FACILITÉS | COMMANDES EN COURS |  |  |
|---------|----------------------|--------------------|-----------|--------------------|--|--|
| Ċ       | EIJSINK              | Terres             |           |                    |  |  |
| Mana    | ager Manager         |                    |           |                    |  |  |
| ☆       | Facilités            |                    |           |                    |  |  |
| Ŧ       | Stock                |                    |           |                    |  |  |
| اگر     | Recherche commande   |                    |           |                    |  |  |
| S       | Gestion du service   |                    |           |                    |  |  |
| ď       | Liens WEB            |                    |           |                    |  |  |
| Û       | Imprimer rapport     |                    |           |                    |  |  |
| ГС.     | Terminaux PIN        |                    |           |                    |  |  |
| <u></u> | Paiements inattendus |                    |           |                    |  |  |
| ଟ       |                      |                    |           |                    |  |  |
|         |                      | $\bigtriangledown$ |           | 0                  |  |  |

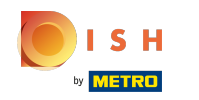

(i) Cliquez sur la date de début et la date de fin pour ajuster la période de votre recherche de commande.

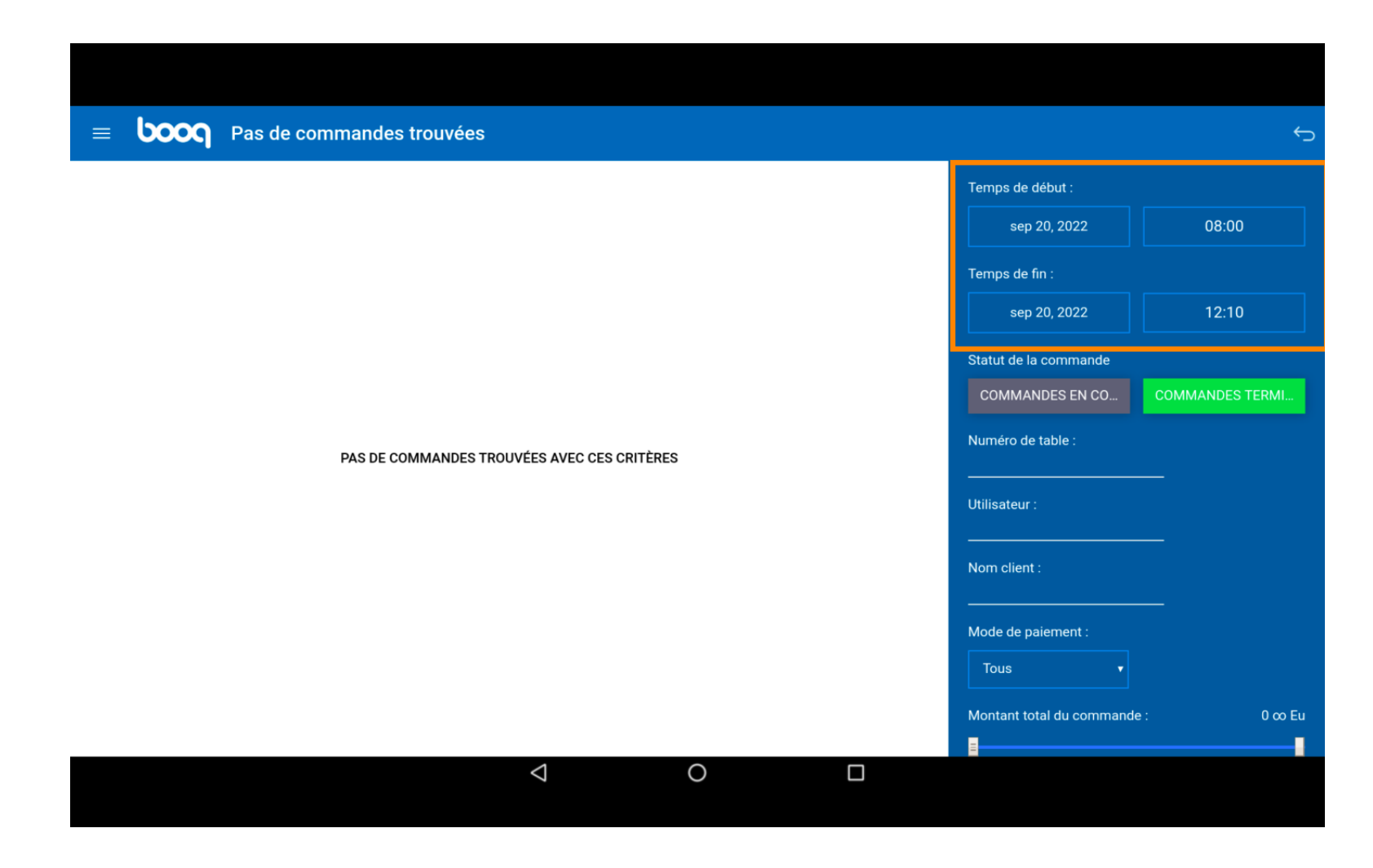

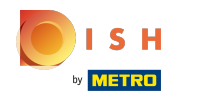

#### Sélectionnez votre date de début.

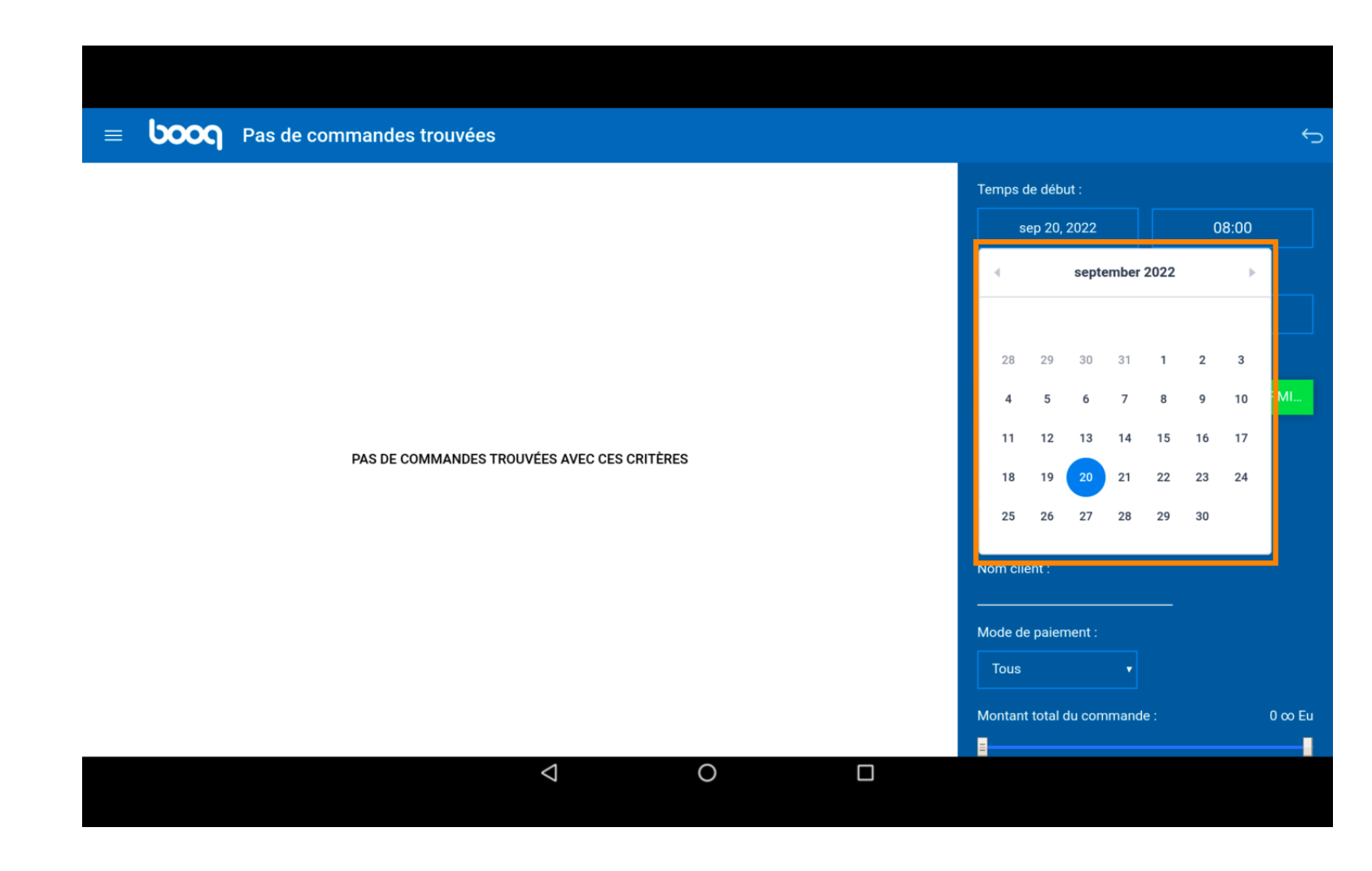

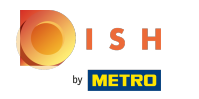

#### (i) Cliquez sur la zone en surbrillance et sélectionnez votre date de fin.

| <b>≡ boo</b> q | 7 résultats trouvés |        |         |         |        |       |      |    |      | ¢      |
|----------------|---------------------|--------|---------|---------|--------|-------|------|----|------|--------|
| #12            | Tafel 1 / Manager   | €16,00 | Temps d | e débi  | ut :   |       |      |    |      |        |
| 16/09/22 15:25 |                     |        | S       | ep 15,  | 2022   |       |      | 0  | 8:00 |        |
|                |                     |        | Temps d | e fin : |        |       |      |    |      |        |
| #6             | Tafel 2 / Manager   | €35,50 | S       | ep 20,  | 2022   |       |      | 1  | 2:10 |        |
| 16/09/22 14:33 |                     |        |         |         | septe  | ember | 2022 |    | ►    |        |
| #2             | Tafel 1 / Manager   | €10,00 |         |         |        |       |      |    |      | R ИІ   |
| 16/09/22 14:33 |                     |        | 28      | 29      | 30     | 31    | 1    | 2  | 3    |        |
|                |                     |        | 4       | 5       | 6      | 7     | 8    | 9  | 10   |        |
| #4             | Tafel 1 / Manager   | €3,50  | 11      | 12      | 13     | 14    | 15   | 16 | 17   |        |
| 10/09/22 10.35 |                     |        | 18      | 19      | 20     | 21    | 22   | 23 | 24   |        |
| #5             | Tafel 2 / Manager   | €15,50 | . 25    | 26      | 27     | 28    | 29   | 30 |      |        |
| 15/09/22 16:44 |                     |        | Tous    |         |        | •     |      |    |      |        |
|                |                     |        | Montant | total   | lu com | nmand | e :  |    |      | 0 ∞ Eu |
| #3             | latel 1 / Manager   | €-3,50 | =       |         |        |       |      |    |      |        |
|                | ح O                 |        |         |         |        |       |      |    |      |        |

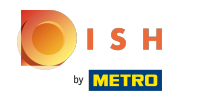

() En cliquant sur COMMANDES EN CO... ou COMMANDES TERMI..., vous pouvez filtrer davantage votre recherche.

| ≡  | ροοσ                       | 7 résultats trouvés |        |                             | ¢               |
|----|----------------------------|---------------------|--------|-----------------------------|-----------------|
|    | #12                        | Tafel 1 / Manager   | €16,00 | Temps de début :            |                 |
| 16 | 5/09/22 15:25              |                     |        | sep 15, 2022                | 08:00           |
|    |                            |                     |        | Temps de fin :              |                 |
|    | #6                         | Tafel 2 / Manager   | €35,50 | sep 20, 2022                | 12:10           |
| 16 | 5/09/22 14:33              |                     |        | Statut de la commande       |                 |
|    | #2                         | Tafel 1 / Manager   | €10,00 | COMMANDES EN CO             | COMMANDES TERMI |
| 16 | 5/09/22 14:33              |                     |        | Numéro de table :           |                 |
|    | #4                         | Tafel 1 / Manager   | €3,50  | Utilisateur :               | _               |
| 16 | 5/09/22 10:35              |                     |        | Nom client :                | _               |
| 15 | <b>#5</b><br>5/09/22 16:44 | Tafel 2 / Manager   | €15,50 | Mode de paiement :          |                 |
|    | • • • • • • • • • • • •    |                     |        | lous V                      |                 |
|    | #3                         | Tafel 1 / Manager   | €-3,50 | Montant total du commande : | 0 ∞ Eu          |
|    |                            | < (                 |        |                             |                 |
|    |                            |                     |        |                             |                 |

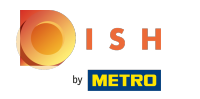

(i) Cliquez sur le champ de texte Numéro de table : pour ajouter un numéro de table.

12 résultats trouvés Temps de début : Tafel 4 / Manager €30,94 #8 sep 15, 2022 08:00 17/09/22 05:19 Temps de fin : Tafel 1 / Manager €42,99 #14 sep 20, 2022 17/09/22 05:11 Statut de la commande COMMANDES TERMI... €11,95 #13 Tafel 1 / Manager Numéro de table : 17/09/22 05:11 Utilisateur €6,70 #7 Tafel 3 / Manager 17/09/22 05:08 Nom client : Tafel 5 / Manager €14,85 #11 Mode de paiement : 17/09/22 05:07 Tous Montant total du commande : 0 co Eu Tafel 1 / Manager €16,00 #12 8 = 0  $\bigtriangledown$ 

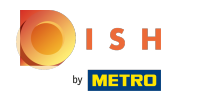

(i) Cliquez sur le champ de texte Utilisateur pour affiner davantage votre recherche.

12 résultats trouvés Temps de début : Tafel 4 / Manager €30,94 #8 sep 15, 2022 08:00 17/09/22 05:19 Temps de fin : Tafel 1 / Manager €42,99 #14 sep 20, 2022 17/09/22 05:11 Statut de la commande COMMANDES TERMI... €11,95 #13 Tafel 1 / Manager Numéro de table : 17/09/22 05:11 Utilisateur : €6,70 #7 Tafel 3 / Manager 17/09/22 05:08 Nom client : Tafel 5 / Manager €14,85 #11 Mode de paiement : 17/09/22 05:07 Tous Montant total du commande : 0 co Eu Tafel 1 / Manager €16,00 #12 8 = 0  $\bigtriangledown$ 

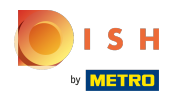

# i Cliquez sur Tous.

|                | 12 résultats trouvés |            |                           | ¢              |
|----------------|----------------------|------------|---------------------------|----------------|
| #8             | Tafel 4 / Manager    | €30,94 Ter | nps de début :            |                |
| 17/09/22 05:19 |                      |            | sep 15, 2022              | 08:00          |
|                |                      | Ter        | mps de fin :              |                |
| #14            | Tafel 1 / Manager    | €42,99     | sep 20, 2022              | 12:10          |
| 17/09/22 05:11 |                      | Sta        | itut de la commande       |                |
| #13            | Tafel 1 / Manager    | €11,95     | COMMANDES EN CO           | OMMANDES TERMI |
| 17/09/22 05:11 |                      | Nu         | méro de table :           |                |
|                |                      | 10         | licatour                  |                |
| #7             | Tafel 3 / Manager    | €6,70      |                           |                |
| 17/09/22 05:08 |                      | No         | m client :                |                |
| #11            | Tafel 5 / Manager    | €14,85 Mc  | de de naiement :          |                |
| 17/09/22 05:07 |                      |            | Tous v                    |                |
|                |                      |            | ntant total du commande : | 0 co Eu        |
| #12            | Tafel 1 / Manager    | €16,00     |                           |                |
|                | $\triangleleft$      | 0          |                           |                |
|                |                      |            |                           |                |

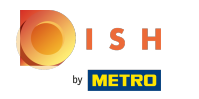

() Vous pouvez affiner votre recherche en sélectionnant un mode de paiement.

boog 12 résultats trouvés Temps de début : Tafel 4 / Manager €30,94 #8 sep 15, 2022 08:00 17/09/22 05:19 Temps de fin : Tafel 1 / Manager €42,99 #14 sep 20, 2022 17/09/22 05:11 Statut de la commande COMMANDES TERMI... €11,95 #13 Tafel 1 / Manager 17/09/22 05:11 Tous Tafel 3 / Manager €6,70 #7 En espèces 17/09/22 05:08 Pin **Opération Rekening** €14,85 Tafel 5 / Manager #11 17/09/22 05:07 Tous Montant total du commande : 0 co Eu Tafel 1 / Manager €16,00 #12 8 -0  $\bigtriangledown$ 

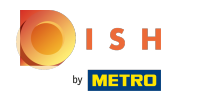

(i) Ajoutez le montant de la commande dans le champ Montant total de la commande.

| <b>≡ booq</b>  | 12 résultats trouvés |        |                           | Ċ               |
|----------------|----------------------|--------|---------------------------|-----------------|
| #8             | Tafel 4 / Manager    | €30,94 | Temps de début :          |                 |
| 17/09/22 05:19 |                      |        | sep 15, 2022              | 08:00           |
|                |                      |        | Temps de fin :            |                 |
| #14            | Tafel 1 / Manager    | €42,99 | sep 20, 2022              | 12:10           |
| 17/09/22 05:11 |                      |        | Statut de la commande     |                 |
| #12            | Tafel 1 / Manager    | €11.95 | COMMANDES EN CO           | COMMANDES TERMI |
| 17/09/22 05:11 |                      |        | Numéro de table :         |                 |
|                |                      |        |                           |                 |
| #7             | Tafel 3 / Manager    | €6,70  | Utilisateur :             |                 |
| 17/09/22 05:08 |                      |        | Nom client :              | —               |
|                |                      |        |                           |                 |
| #11            | Tafel 5 / Manager    | €14,85 | Mode de paiement :        |                 |
| 17/09/22 05:07 |                      |        | Tous •                    |                 |
| #12            | Tafel 1 / Manager    | €16,00 | Montant total du commande | : 0 ∞ Eu        |
|                | $\bigtriangledown$   | 0      |                           |                 |
|                |                      |        |                           |                 |

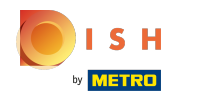

() Pour afficher les détails de la commande, cliquez sur la commande.

| = <b>boo</b> q               | 12 résultats trouvés   | <del>ر</del> ې                     |
|------------------------------|------------------------|------------------------------------|
| #8                           | Tafel 4 / Manager €30, | 94 Temps de début :                |
| 17/09/22 05:19               |                        | sep 15, 2022 08:00                 |
|                              |                        | Temps de fin :                     |
| #14                          | Tafel 1 / Manager €42, | 99 sep 20, 2022 12:10              |
| 17/09/22 05.11               |                        | Statut de la commande              |
| #13                          | Tafel 1 / Manager €11, | 95                                 |
| 17/09/22 05:11               |                        | Numéro de table :                  |
| #7                           | Tafel 3 / Manager €6,  | Utilisateur :                      |
| 17/09/22 05:08               |                        | Nom client :                       |
| <b>#11</b><br>17/09/22 05:07 | Tafel 5 / Manager €14, | 85 Mode de paiement :<br>Tous      |
| #12                          | Tafel 1 / Manager €16, | Montant total du commande : 0 ∞ Eu |
|                              |                        |                                    |

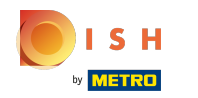

() La zone en surbrillance suivante décrit l'horodatage lorsque le produit/le paiement est effectué.

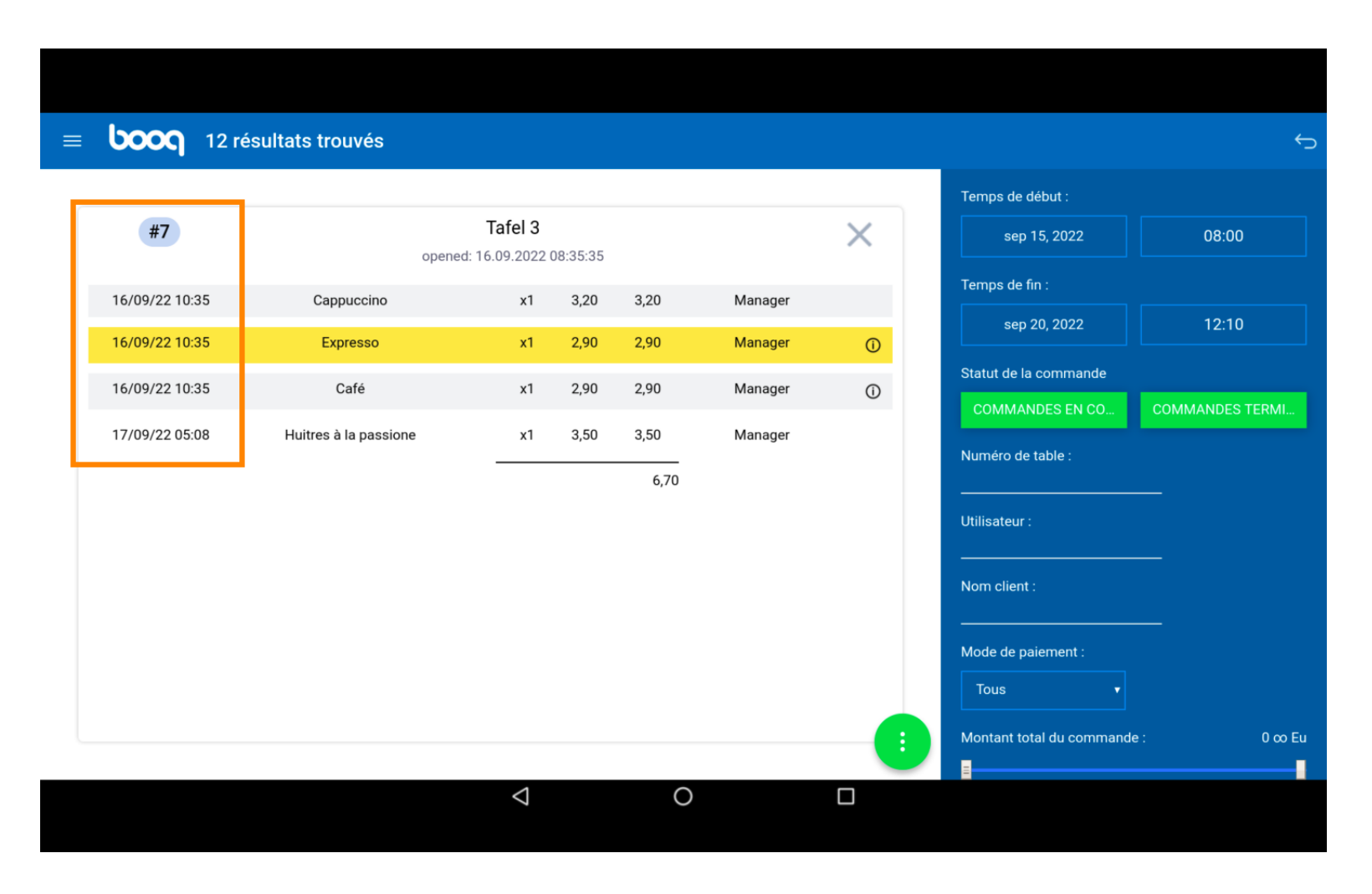

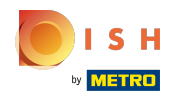

() La zone en surbrillance suivante décrit le montant du produit/paiement.

boog 12 résultats trouvés Temps de début : Tafel 3 #7 Х sep 15, 2022 08:00 opened: 16.09.2022 08:35:35 Temps de fin : 16/09/22 10:35 Cappuccino x1 3,20 3,20 Manager sep 20, 2022 16/09/22 10:35 Expresso x1 2,90 2,90 Manager () Statut de la commande 16/09/22 10:35 Café 2,90 x1 2,90 Manager **(**) COMMANDES TERMI... 17/09/22 05:08 Huitres à la passione x1 3,50 3,50 Manager Numéro de table : 6,70 Utilisateur : Nom client : Mode de paiement : Tous Montant total du commande : 0 co Eu 8 0  $\bigtriangledown$ 

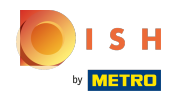

(i) La zone en surbrillance suivante nous donne le nom du serveur.

= **booq** 12 résultats trouvés Temps de début : Tafel 3 #7 X sep 15, 2022 08:00 opened: 16.09.2022 08:35:35 Temps de fin : Manager 16/09/22 10:35 Cappuccino x1 3,20 3,20 sep 20, 2022 16/09/22 10:35 Expresso x1 2,90 2,90 Manager () Statut de la commande 16/09/22 10:35 Café 2,90 Manager x1 2,90 **(**) COMMANDES TERMI... 17/09/22 05:08 Huitres à la passione x1 3,50 3,50 Manager Numéro de table : 6,70 Utilisateur : Nom client : Mode de paiement : Tous Montant total du commande : 0 co Eu 8  $\bigtriangledown$ 0 

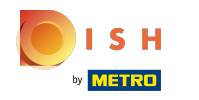

() Cliquez sur la zone en surbrillance suivante pour voir le statut spécial.

boog 12 résultats trouvés Temps de début : Tafel 3 #7 Х sep 15, 2022 08:00 opened: 16.09.2022 08:35:35 Temps de fin : 16/09/22 10:35 Cappuccino x1 3,20 3,20 Manager sep 20, 2022 16/09/22 10:35 Expresso x1 2,90 2,90 Manager (j) Statut de la commande (i) 16/09/22 10:35 Café 2,90 2,90 Manager x1 COMMANDES TERMI... 17/09/22 05:08 Huitres à la passione 3,50 3,50 Manager x1 Numéro de table : 6,70 Utilisateur : Nom client : Mode de paiement : Tous Montant total du commande : 0 co Eu 0  $\bigtriangledown$ 

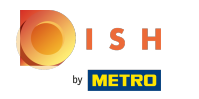

() Cliquez sur l'icône en surbrillance suivante.

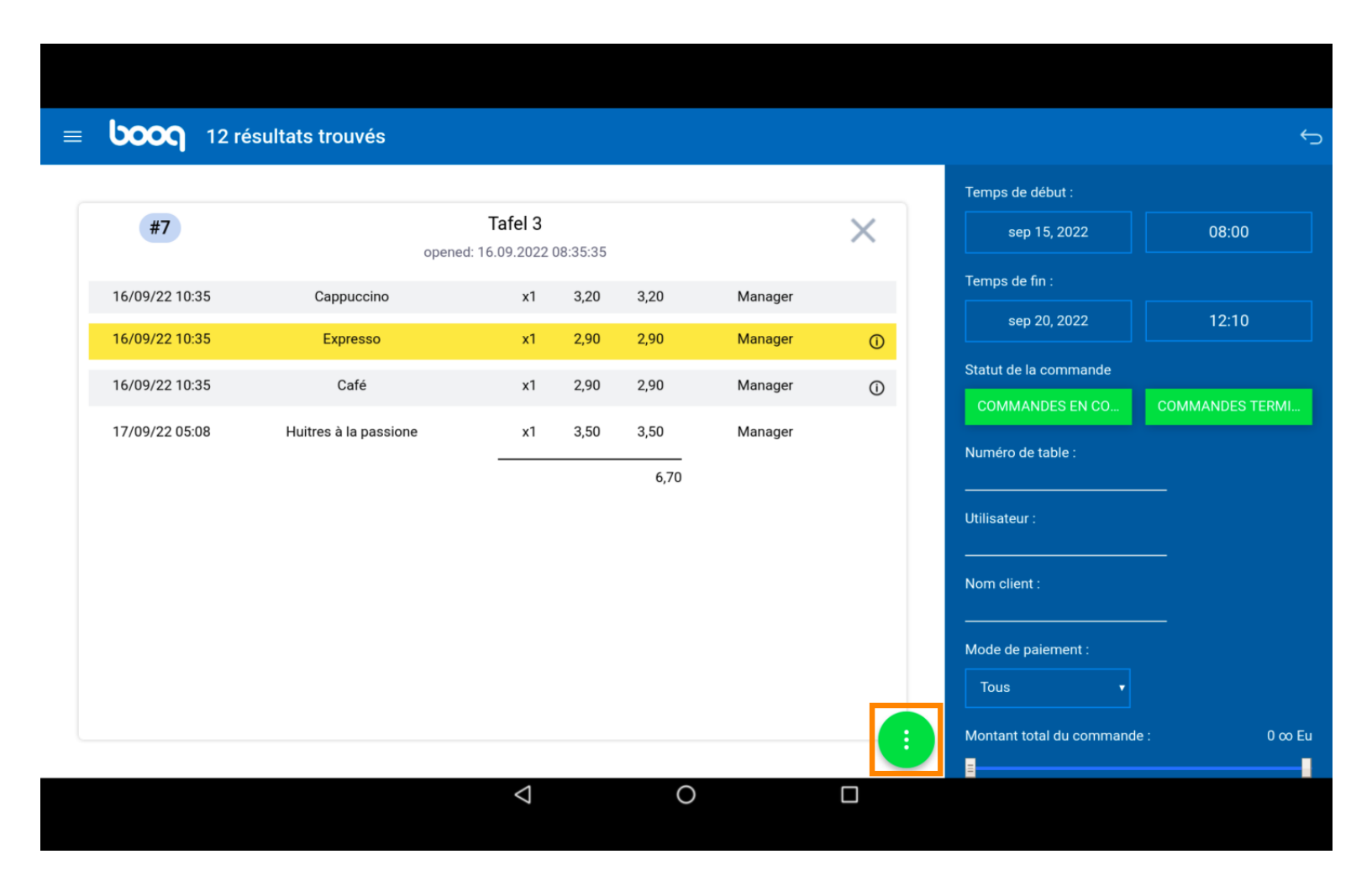

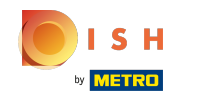

Cliquez sur Ouvrir commande pour rouvrir les commandes qui ont été payées en espèces et le jour même. La réouverture n'est possible que pour les commandes du même jour/de la même équipe.

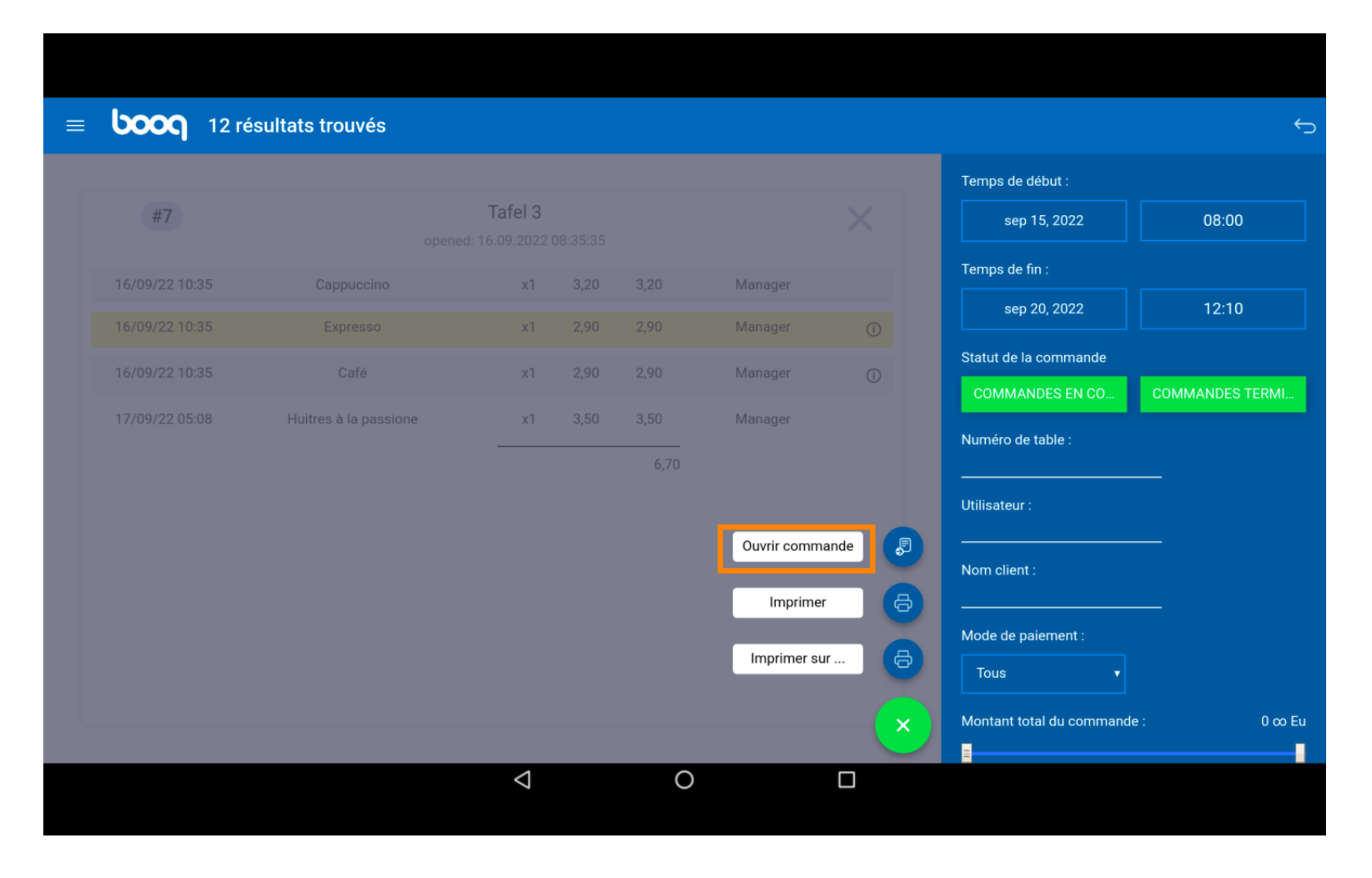

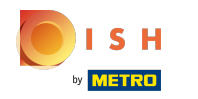

()

Remarque: impossible pour les commandes payées par TPE. La réouverture n'est possible que pour les commandes du même jour/équipe.

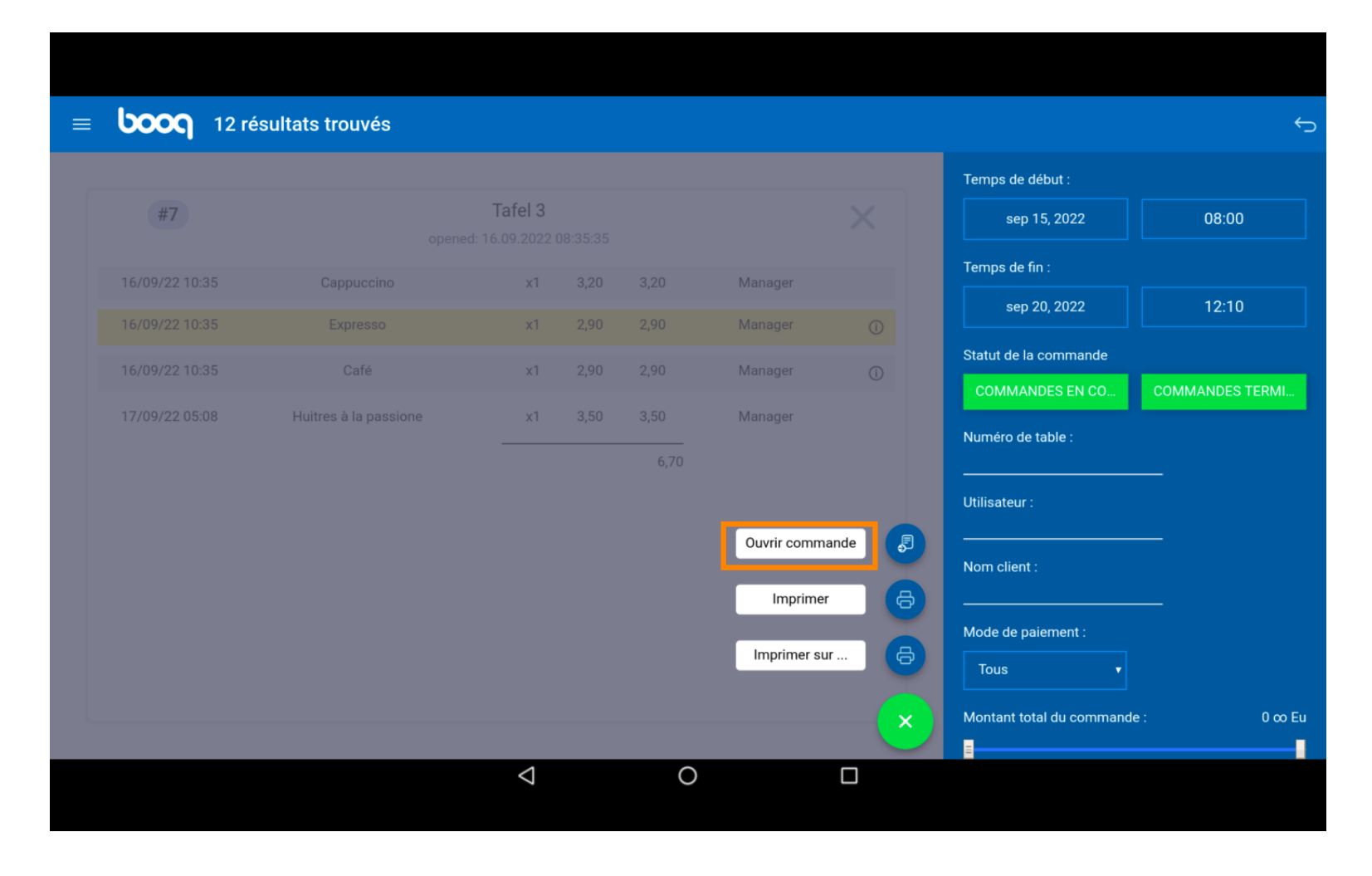

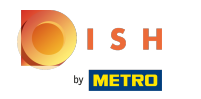

() Cliquez sur Imprimer pour imprimer une copie de la facture sur l'imprimante par défaut.

| = | <b>booq</b> 12 re | ésultats trouvés      |                                   |      |      |             |         |                           | ¢               |
|---|-------------------|-----------------------|-----------------------------------|------|------|-------------|---------|---------------------------|-----------------|
|   |                   |                       |                                   |      |      |             |         | Temps de début :          |                 |
|   | #7                |                       | <b>Tafel 3</b><br>1: 16.09.2022 ( |      |      |             |         | sep 15, 2022              | 08:00           |
|   |                   |                       | x1                                |      |      | Manager     |         | Temps de fin :            |                 |
|   |                   | Expresso              | x1                                |      |      | Manager     |         | sep 20, 2022              | 12:10           |
|   |                   |                       | x1                                | 2,90 | 2,90 | Manager     |         | Statut de la commande     |                 |
|   | 17/09/22 05:08    | Huitres à la passione | x1                                |      |      | Manager     |         | COMMANDES EN CO           | COMMANDES TERMI |
|   |                   |                       |                                   |      | 6,70 |             |         | Numéro de table :         |                 |
|   |                   |                       |                                   |      |      |             |         | Utilisateur :             |                 |
|   |                   |                       |                                   |      |      | Ouvrir comm | nande 🍠 | Nom client :              |                 |
|   |                   |                       |                                   |      |      | Imprime     | er 🕒    |                           |                 |
|   |                   |                       |                                   |      |      | Imprimer s  |         | Mode de paiement :        |                 |
|   |                   |                       |                                   |      |      |             |         | Tous 🔻                    |                 |
|   |                   |                       |                                   |      |      |             | — (×)   | Montant total du commande | e: 0 co Eu      |
|   |                   |                       | $\triangleleft$                   |      | 0    |             |         |                           |                 |
|   |                   |                       |                                   |      |      |             |         |                           |                 |

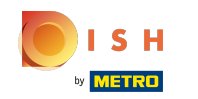

(

Cliquez sur Imprimer sur... pour imprimer une copie de la facture sur une imprimante de votre choix. Remarque: uniquement possible si vous disposez de plusieurs imprimantes.

| ≡ | <b>booq</b> 12 | 2 résultats trouvés   |                    |      |      |             |           |                           | ¢               |
|---|----------------|-----------------------|--------------------|------|------|-------------|-----------|---------------------------|-----------------|
| 6 |                |                       |                    |      |      |             |           | Temps de début :          |                 |
|   | #7             |                       | Tafel 3            |      |      |             |           | sep 15, 2022              | 08:00           |
|   | 16/09/22 10:35 |                       | x1                 |      |      | Manager     |           | Temps de fin :            |                 |
|   |                |                       | x1                 |      |      | Manager     |           | sep 20, 2022              | 12:10           |
|   | 16/09/22 10:35 |                       | x1                 | 2,90 | 2,90 | Manager     |           | Statut de la commande     |                 |
|   | 17/09/22 05:08 | Huitres à la passione | x1                 |      |      | Manager     |           | COMMANDES EN CO           | COMMANDES TERMI |
|   |                |                       |                    |      | 6,70 |             |           | Numéro de table :         |                 |
|   |                |                       |                    |      |      |             |           | Utilisateur :             |                 |
|   |                |                       |                    |      |      | Ouvrir comm | nande 🏼 🎜 | Nom client :              | —               |
|   |                |                       |                    |      |      | Imprime     |           |                           |                 |
|   |                |                       |                    |      |      | Imprimer s  | ur 🔒      | Mode de paiement :        |                 |
|   |                |                       |                    |      |      |             |           | Tous                      |                 |
|   |                |                       |                    |      |      |             | $\sim$    | Montant total du commande | e: 0 co Eu      |
|   |                |                       | $\bigtriangledown$ |      | 0    |             |           |                           |                 |
|   |                |                       |                    |      |      |             |           |                           |                 |

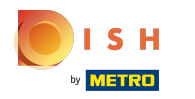

🥡 Ça y est.

| ≡  | <b>5000</b> 12 ré | ésultats trouvés      |                                   |      |      |             |            |                          | ¢               |
|----|-------------------|-----------------------|-----------------------------------|------|------|-------------|------------|--------------------------|-----------------|
|    |                   |                       |                                   |      |      |             |            | Temps de début :         |                 |
|    | #7                |                       | <b>Tafel 3</b><br>1: 16.09.2022 0 |      |      |             |            | sep 15, 2022             | 08:00           |
|    |                   |                       | x1                                |      |      | Manager     |            | Temps de fin :           |                 |
|    |                   | Expresso              | x1                                |      |      | Manager     |            | sep 20, 2022             | 12:10           |
|    |                   |                       | x1                                | 2,90 | 2,90 | Manager     |            | Statut de la commande    |                 |
|    | 17/09/22 05:08    | Huitres à la passione | x1                                |      |      | Manager     |            | COMMANDES EN CO          | COMMANDES TERMI |
|    |                   |                       | _                                 |      | 6,70 |             |            | Numéro de table :        |                 |
|    |                   |                       |                                   |      |      |             |            | Utilisateur :            |                 |
|    |                   |                       |                                   |      |      | Ouvrir comm | nande 🎜    |                          | —               |
|    |                   |                       |                                   |      |      | Imprime     | н <b>В</b> | Nom client :             |                 |
|    |                   |                       |                                   |      |      | Imprimer    |            | Mode de paiement :       |                 |
|    |                   |                       |                                   |      |      | imprimer s  |            | Tous 🔹                   |                 |
| L. |                   |                       |                                   |      |      |             | — (×       | Montant total du command | e: 0∞Eu         |
|    |                   |                       | $\triangleleft$                   |      | 0    |             |            |                          |                 |
|    |                   |                       |                                   |      |      |             |            |                          |                 |

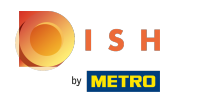

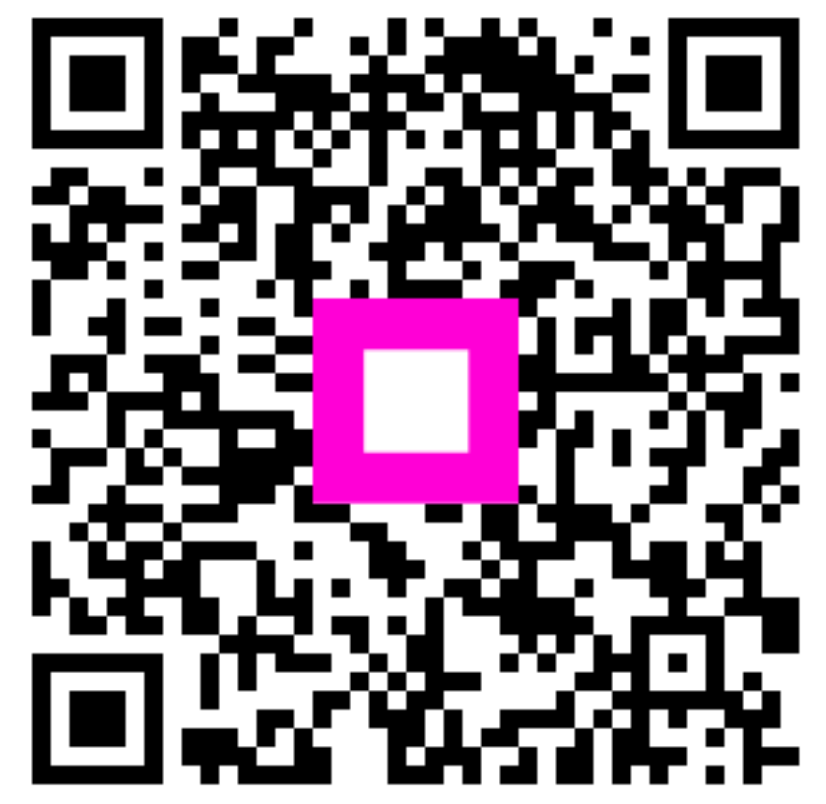

Scan to go to the interactive player